## **CORPORATE EFT DONATIONS**

#### **EFT DONATION PROCESS FOR CORPORATE DONATIONS ABOVE \$500**

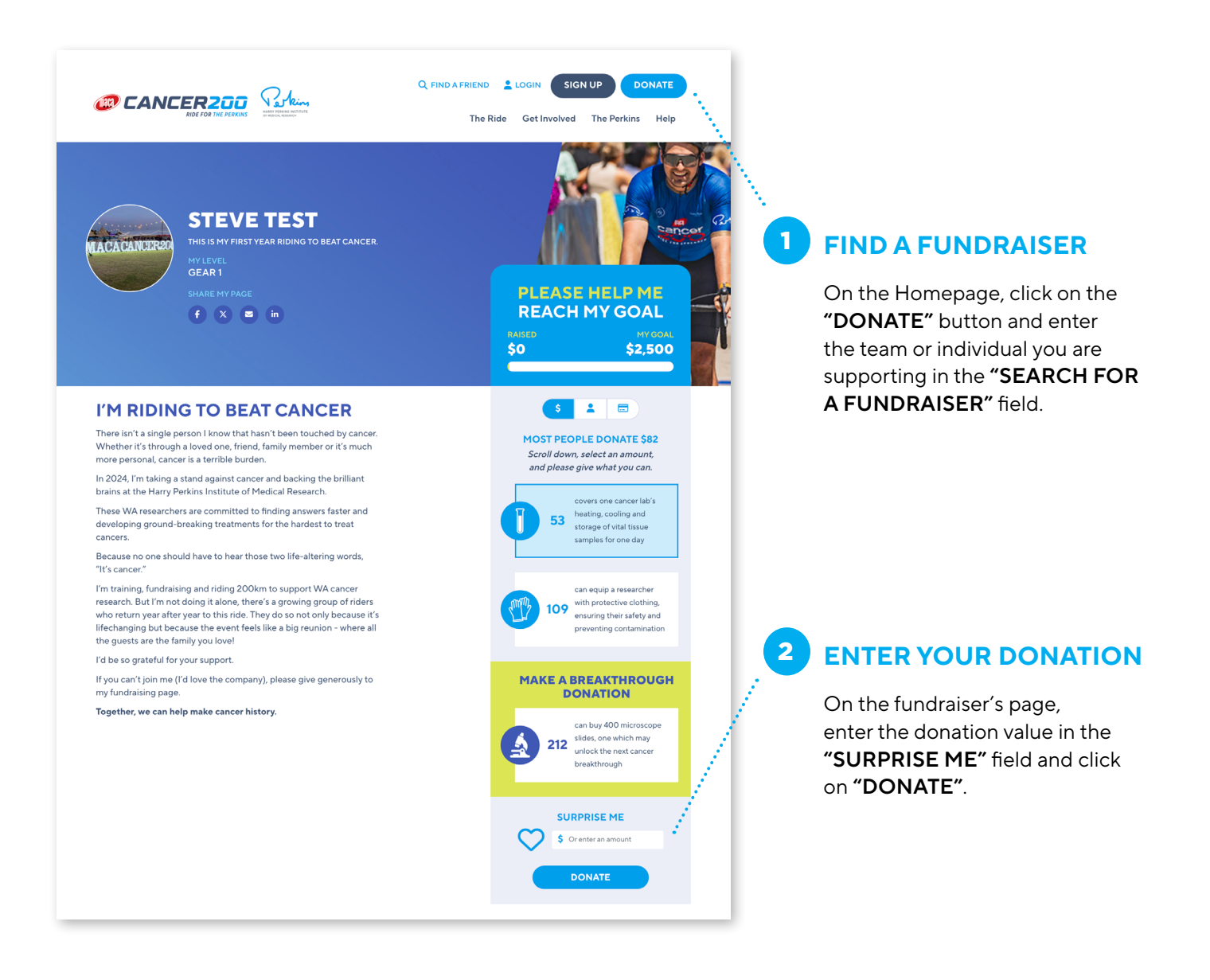

2

HARRY PERKINS INSTITUTE OF MEDICAL RESEARCH

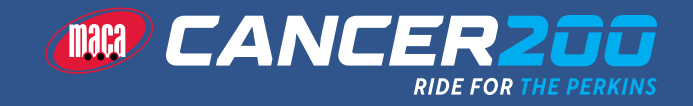

## **CORPORATE EFT DONATIONS**

| PLEASE HE<br>REACH MY                                         | GOAL             | - W |                      |                                                   |
|---------------------------------------------------------------|------------------|-----|----------------------|---------------------------------------------------|
| \$0                                                           | \$2,500          |     |                      |                                                   |
| \$ 1                                                          |                  |     |                      |                                                   |
| Personal Donation Co                                          | mpany Donation   |     | ······ 3 SELEC       | <b>FDONATION TYP</b>                              |
| Organisation Name *                                           |                  |     | On the se            | cond screen, select                               |
| First Name*                                                   |                  |     | personal<br>and comp | or company donation<br>plete all relevant details |
| Last Name*                                                    |                  |     | "COMPA<br>should be  | NY DONATION"<br>e selected for all                |
| Email Address*                                                |                  |     | business             | donations.                                        |
| Postal Address *                                              | (enter manually) |     |                      |                                                   |
| Please enter your street addre                                | 255              |     |                      |                                                   |
| Yes, I want updates about the gift on medical research.       | impact of my     |     |                      |                                                   |
| Yes No                                                        |                  |     |                      |                                                   |
| Leave a Message (Optional)                                    |                  |     |                      |                                                   |
| Name to appear on page (Op                                    | //<br>otional)   |     |                      |                                                   |
| <ul> <li>I'd like to remain anonymo<br/>fundraiser</li> </ul> | us to the        |     |                      |                                                   |
| fundraiser                                                    |                  |     |                      |                                                   |

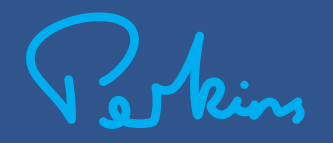

HARRY PERKINS INSTITUTE OF MEDICAL RESEARCH

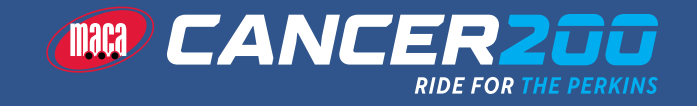

# **CORPORATE EFT DONATIONS**

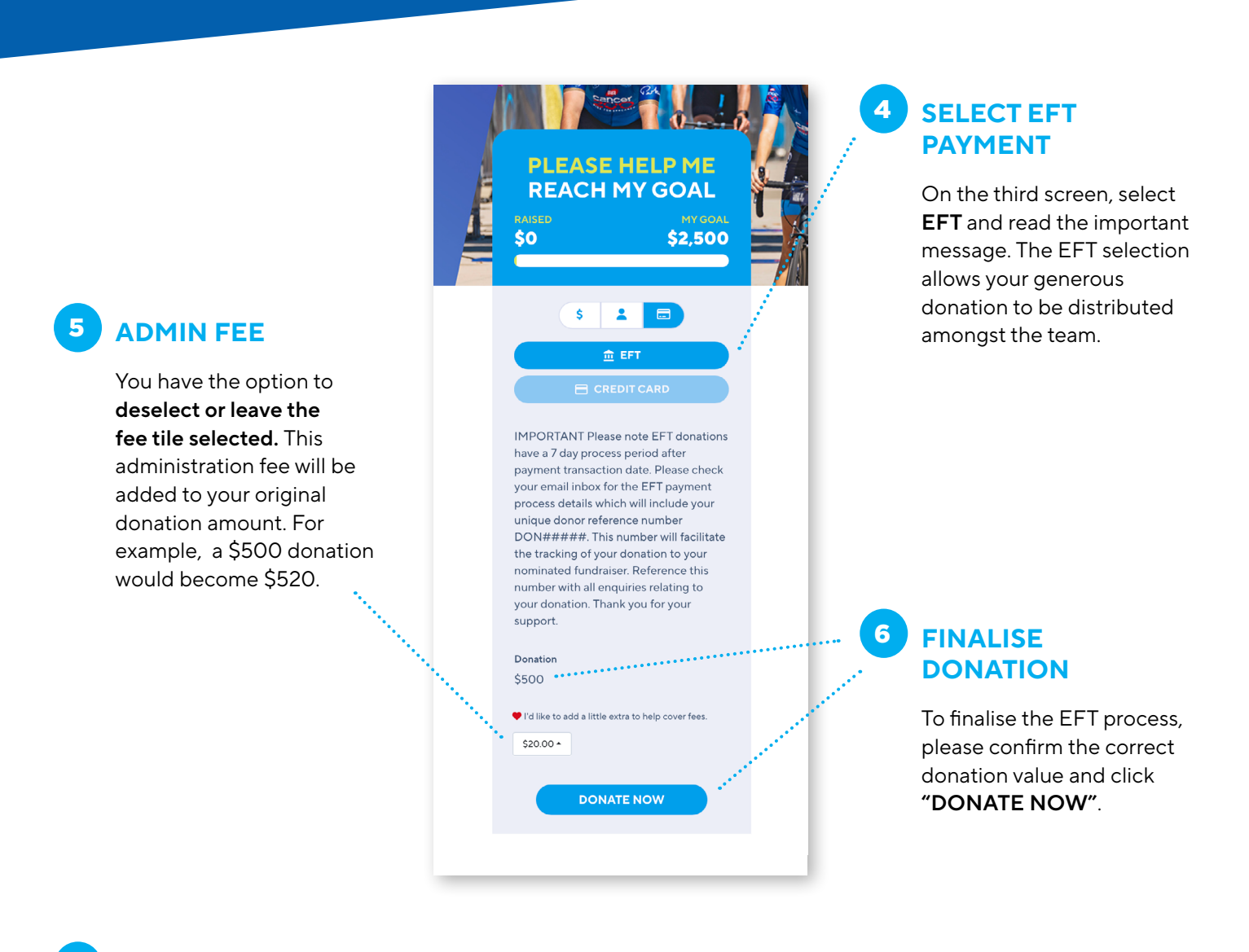

#### EMAIL REMITTANCE TO PERKINS

You will receive an email shortly confirming your EFT donation and receive a unique **donor reference number #DON00......** This reference number will need to be quoted when making EFT payment. Once payment has been made, please send remittance to both steve@perkins.org.au and april.goss@perkins.org.au.

After receiving the funds, the Perkins team will mark the donation as paid. Please note that it may take 3-5 days for the payment to transfer to the Perkins bank account. Don't forget to leave a message of support for the organisation, team, or individual you are supporting. **Thank you for your support!** 

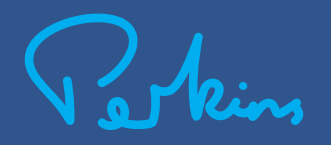

HARRY PERKINS INSTITUTE OF MEDICAL RESEARCH

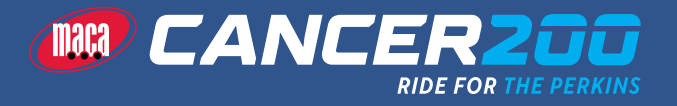